## संचालनालय पेंशन एवं भविष्य निधि, छत्तीसगढ़ Directorate of Pension and Provident Fund, Chhattisgarh

## **CGPF FINAL PAYMENT**

### **SOP** (Standard Operating Procedure) For DDO login

(1) सर्वप्रथम इन्टरनेट ब्राउज़र के address bar में वेबसाइट cps.cg.gov.in अंकित किया जाना है। जिसमे CGPF Final Payment के वेबसाइट का लिंक प्रदर्शित होगा । जिसमे क्लिक किया जाना है।

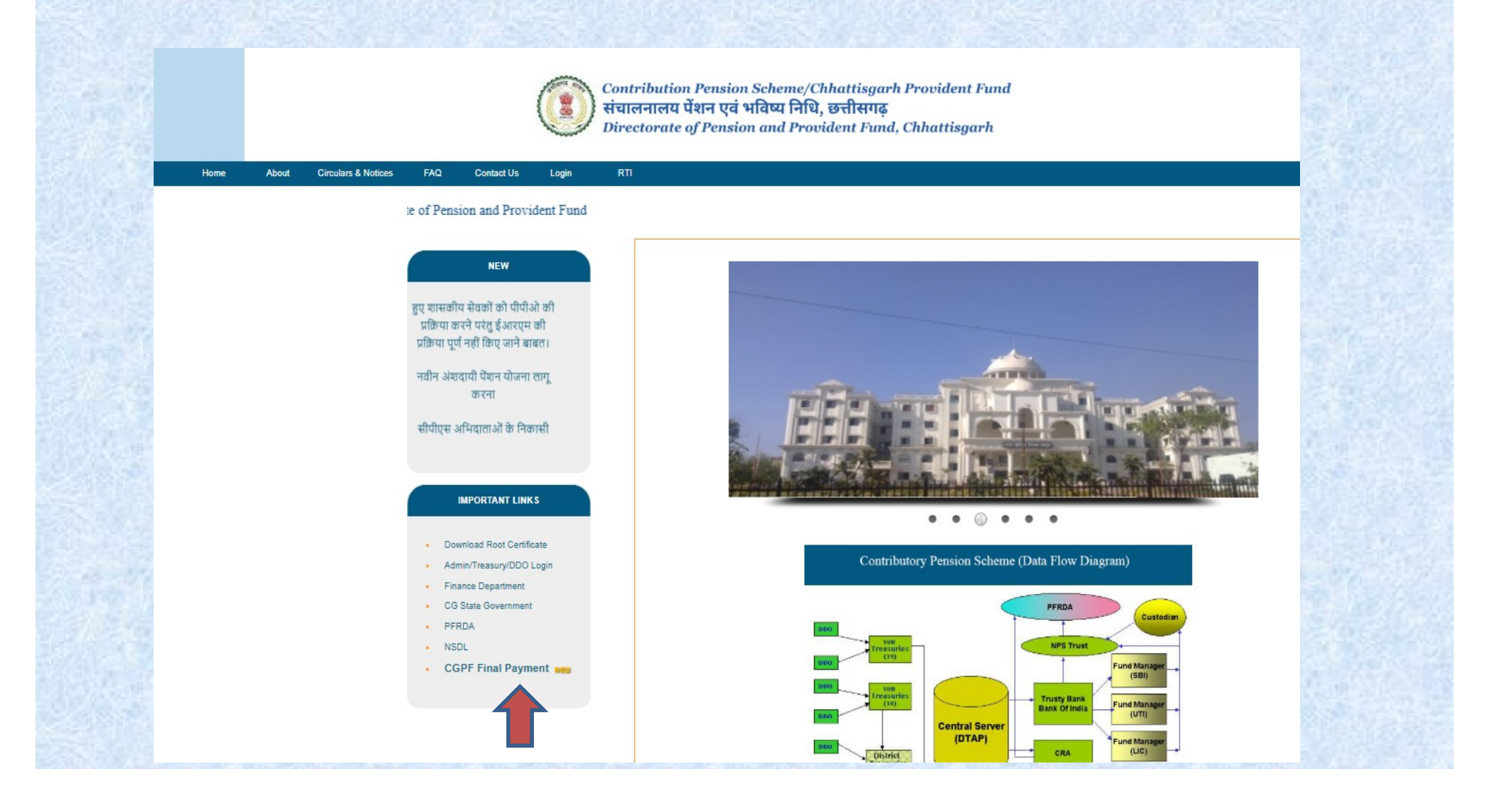

(2) CGPF Final Payment पर क्लिक करने के बाद Login पेज प्रदर्शित होगा जिसमे DDO आप्शन सेलेक्ट करके User code में DDO code एवं password (कार्मिक संपदा के मेकर का password) एंट्री करनी है |

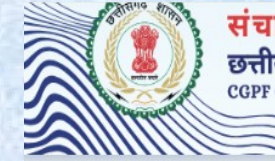

संचालनालय, पेंशन एवं भविष्य निधि, छत्तीसगढ़ छत्तीसगढ़ सामान्य भविष्य निधि CGPF Online Final Payment System

NOTICE

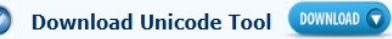

#### LOGIN © CGPF प्रकार चुनें डीडीओ

यूजर कोड / User Code

पासवर्ड / Password

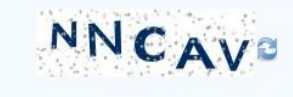

लॉगिन

CGPF Final Payment की वेबसाइट खोलते ही DDO page open होगा जिसमे सेवानिवृत्त होने वाले / मृत शासकीय सेवको की सूची , CGPF No. एवं employee code इन्द्राज कर देख सकते है |

| फॉर्म भरें - प्रकरण- DPPF को भेजे गये प्रकर | ण प्रकरण विवरण   |                                   | 6624002 संचालक जनसंपर्क संचालनालय |
|---------------------------------------------|------------------|-----------------------------------|-----------------------------------|
|                                             | सेवानिवृत्त / मृ | त होने वाले शासकीय सेवकों की सूची |                                   |
|                                             | ●BY DATE         | OBY CGPFNO OBY EMPCODE            |                                   |
|                                             | तारीख से :       | 01/03/2025                        |                                   |
|                                             | तारीख तक :       | 11/07/2025 🛗                      |                                   |

सेवानिवृत्त होने वाले / मृत शासकीय सेवको की सूची , CGPF No. एवं employee code इन्द्राज करने पर निचे दर्शित पेज open होगा | जिसमे शासकीय सेवक का विवरण खुलेगा तथा विवरण बटन पर क्लिक करने पर सम्बंधित का CGPF final payment हेतु जानकारी इन्द्राज की जानी है |

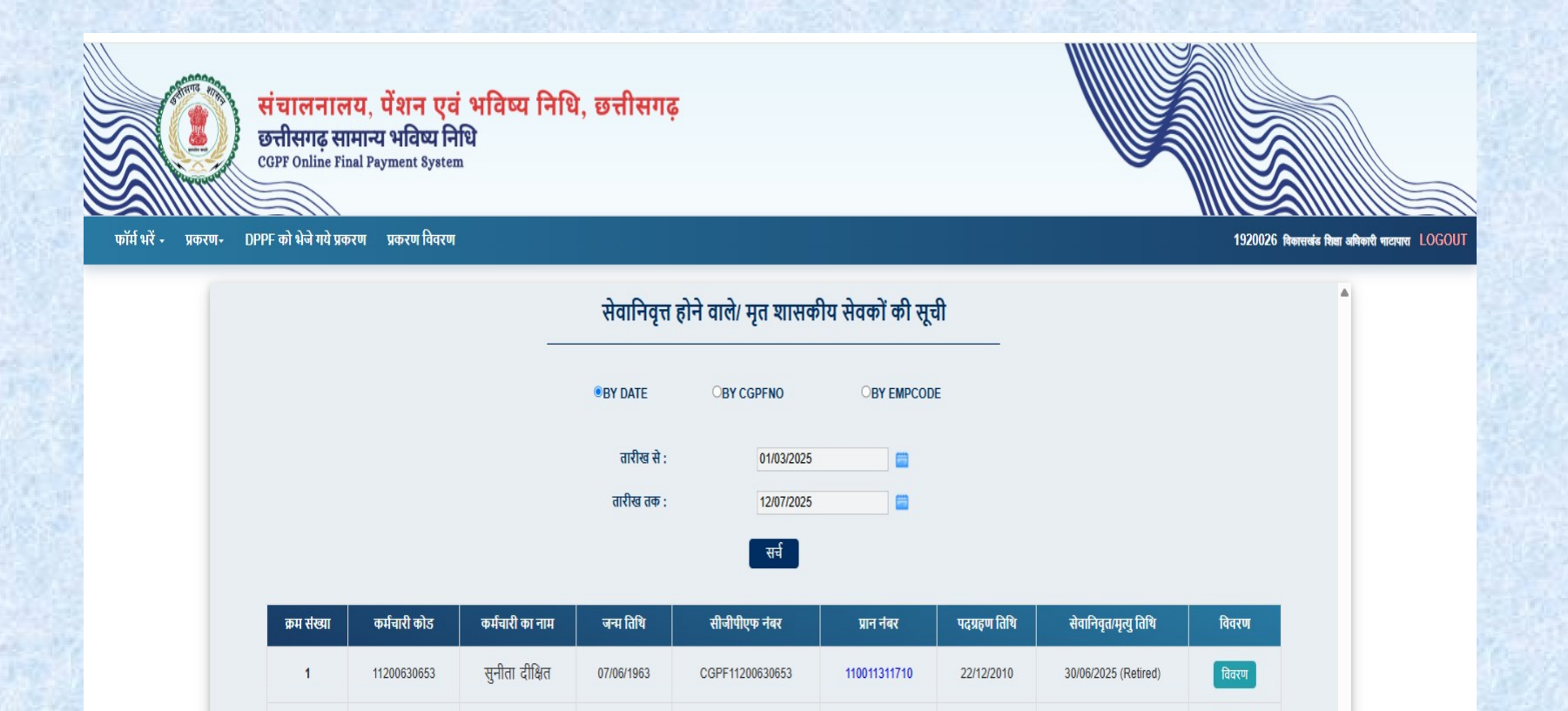

CGPE19200260247

110053072435

09/06/1963

19200260247

2

अरुणलता यद

01/07/2018

30/06/2025 (Retired)

विवरण

विवरण बटन पर क्लिक करने पर सम्बंधित का CGPF final payment हेतु जानकारी इन्द्राज की जानी है | जिसमे CGPF फॉर्म भरे पर क्लिक किया जाना है |

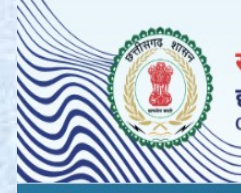

संचालनालय, पेंशन एवं भविष्य निधि, छत्तीसगढ़ छत्तीसगढ़ सामान्य भविष्य निधि CGPF Online Final Payment System

फॉर्म भरें - प्रकरण- DPPF को भेजे गये प्रकरण प्रकरण विवरण

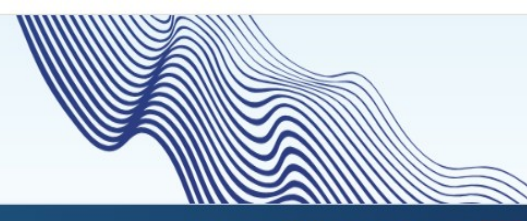

1920026 विकासखंड विद्या अधिकारी गाटापारा LOGOUT

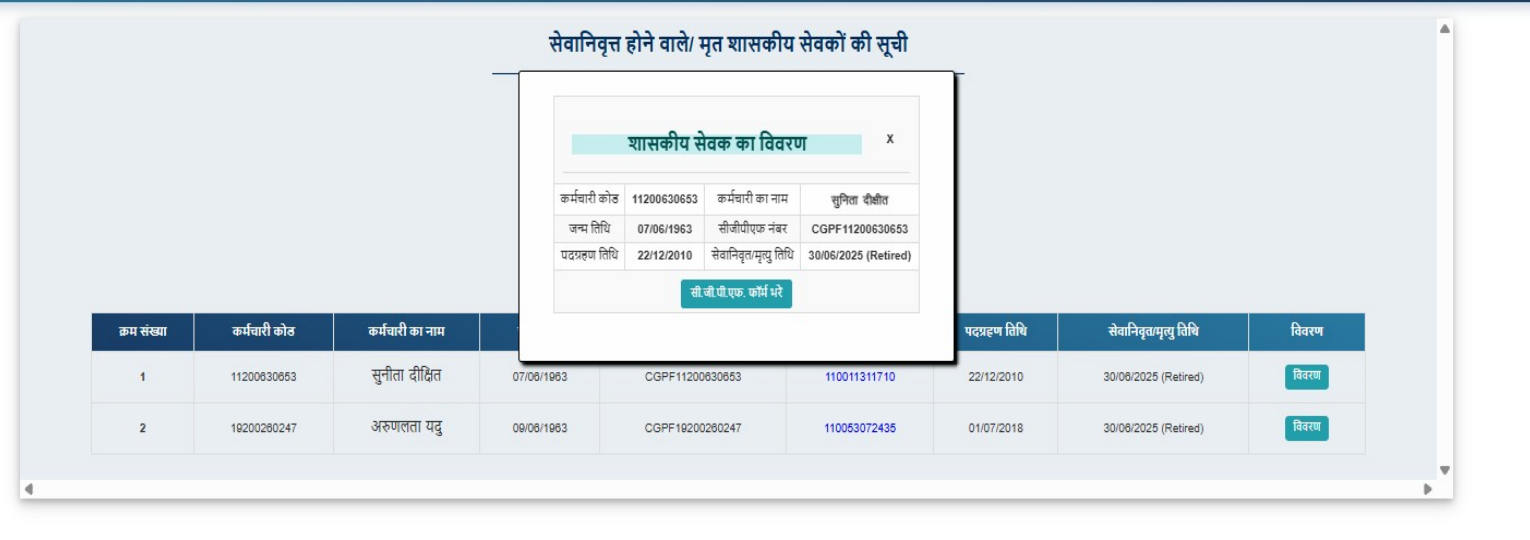

© 2025, Directorate of Pension and Provident Fund

Web Site Design & Developed by National Informatics Centre

1- सर्वप्रथम शासकीय सेवक का Personal detail (व्यक्तिगत विवरण) भरा जाना है | पूरा विवरण इन्द्राज करने के बाद सुरक्षित बटन पर क्लिक कर भरे गए विवरण को सुरक्षित किया जाना है | एवं "अगले पृष्ठ पर जाये " पर क्लिक कर अगले विवरण हेतु आगे बढ़ना है |

| संचार<br>छत्तीस<br>CGPF O                           | ननालय, पेंशन एवं भविष्य नि<br>गढ़ सामान्य भविष्य निधि<br>nline Final Payment System | थि, छत्तीसगढ़                                   |                                                                                       |                                       |                                           |  |  |
|-----------------------------------------------------|-------------------------------------------------------------------------------------|-------------------------------------------------|---------------------------------------------------------------------------------------|---------------------------------------|-------------------------------------------|--|--|
| - प्रकरण- DPPF को भेजे ग                            | ी प्रकरण प्रकरण विवरण<br>1. Personal Detai<br>व्यक्तिगत विवरण                       | । 2. Nominee Detail<br>संपर्क विवरण वीयदान विवर | Details<br>अ<br>भ 12 Month Contribution Detail<br>12 महीने का अंबदान विवरण<br>दस्वाये | d Document<br>ज विवरण                 | 1920026 विकासकोट किस अपिकारी पार          |  |  |
|                                                     |                                                                                     | (1) शासकीय सेवत                                 | का तान्त्रियान तित्रमा ४                                                              |                                       | <b>•</b>                                  |  |  |
| एम्पलाई कोठ *                                       | 11200560                                                                            | 335                                             | सेवानिवृत्ति का प्रकार                                                                | এথি বাষিকা 🔹                          | ×                                         |  |  |
| कर्मचारी का नाम (अंग्रेजी                           | τ̃)* Mrs ♥                                                                          | JANKI FUTTAN                                    | कर्मचारी का नाम (हिन्दी में) *                                                        | श्रीमक्ती <b>∨</b> जानकी ए<br>जानकी ए | प्रूटन<br>कटन                             |  |  |
| पिता का नाम (महिला क                                | र्ववारी के पति का नाम) * भौगा राग                                                   | कूटन                                            | पदनाम *                                                                               | য়গান যাতক য়াথমিক                    | ः ग्राला ✔                                |  |  |
| जन्म दिनांक *                                       | 01/07/196                                                                           | 11                                              | सेवा प्रारंभ करने का दिनांक *                                                         | 20/12/2010                            |                                           |  |  |
| सेवानिवृत्ति का दिनांक                              | 30/06/202                                                                           | 3 💼                                             | शासकीय सेवक के मृत्यु का दिनांक                                                       |                                       |                                           |  |  |
| सेवानिवृत्ति आदेश क्रमांव                           | 5663                                                                                |                                                 | सेवानिवृत्ति आदेश दिनांक                                                              | 31/05/2023                            |                                           |  |  |
| निवास का पता(हिन्दी)*                               | शहर                                                                                 |                                                 | निवास का पता(इंग्लिम) *                                                               | BHATAPARA                             |                                           |  |  |
| सेवा का प्रकार *                                    | पूरा पता सि<br>जन्माया                                                              | े<br>अस्थायी स्थानापत्र                         | राज्य *                                                                               | CHHATTISGARH                          | ~                                         |  |  |
| जिला *                                              | BALODA                                                                              | BAZAR                                           | <b>घा</b> तर *                                                                        | BHATAPARA                             |                                           |  |  |
| पिन कोठ *                                           | पती के अनु<br>492001                                                                |                                                 | लिंग *                                                                                | ्रपुरुष 💌 महिला 🛇 अ                   | न्य                                       |  |  |
| श्रेणी                                              | OClass I                                                                            | OClass II Class III OClass IV                   | मोबाईल नंबर *                                                                         | 7845123692                            |                                           |  |  |
| पेंशनर ई—मेल आई <del>ठी</del>                       | abc@gma                                                                             | ail.com                                         | सीजीपीएफ नंबर *                                                                       | CGPF11200560335                       | 5                                         |  |  |
| धर्म *                                              | विन्द् 🗸                                                                            |                                                 | राष्ट्रीयता *                                                                         | नारतीय 💙                              |                                           |  |  |
| <b>पैन नंबर</b> *                                   | ABTPF 10                                                                            | 71A                                             | आधार नंबर*                                                                            | 479055076777                          |                                           |  |  |
|                                                     |                                                                                     | (ii) शासकीय सेवक                                | का विभागीय विवरण 🗡                                                                    |                                       |                                           |  |  |
| तरण अधिकारी का कोड *                                | 6624002 🗸                                                                           |                                                 | आहरण संवितरण अधिकारी का नाम '                                                         | *                                     | संचालक जनसंपर्क संचालनालय नया रायपुर छ.ग. |  |  |
| ाम *                                                | 24.जनसंपर्क विभा                                                                    | ग 🗸                                             | विभागाध्यक्ष का नाम *                                                                 |                                       | 8824001-आयुक्त सह संचालक जनसंपर्क 🗸       |  |  |
| ईमेल आईडी *                                         | abc@cg.gov.                                                                         | in                                              | कार्यालय का मोबाईल/दूरभाष नंबर *                                                      |                                       | 7892153890                                |  |  |
| । जारी हेतु डीडीओ कोड<br>के नाम से प्राधिकार पर उसी | 6624002 V                                                                           |                                                 | प्राधिकार पत्र आहरण हेतु डीडीओ का                                                     | नाम *                                 | संचालक जनसंपर्क संचालनालय नया रायपुर छ.ग. |  |  |

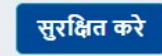

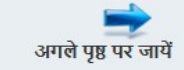

2 - व्यक्तिगत विवरण सुरक्षित होने के पश्चात nominee Details भरा जाना है | nominee का नाम, जन्मतिथि, शासकीय सेवक से सम्बन्ध एवं पता आदि जानकारी इन्द्राज करने के बाद सुरक्षित बटन पर क्लिक कर भरे गए विवरण को सुरक्षित किया जाना है | एवं "अगले पृष्ठ पर जाये " पर क्लिक कर अगले विवरण हेतु आगे बढ़ना हैं |

| प्रकरण- DPPF को | भेजे गये प्रकरण प्रकरण | । विवरण              |                                       |                             |                                                  |                                         |                      |                   | 1920026 বিকালবাঁত বিবা |
|-----------------|------------------------|----------------------|---------------------------------------|-----------------------------|--------------------------------------------------|-----------------------------------------|----------------------|-------------------|------------------------|
|                 |                        | 1. Perso<br>व्यक्तिग | nal Detail<br>त विवरण<br>संपर्क विवरण | Detail<br>ग<br>योगदान विवरण | tails<br>4. 12 Month Contril<br>12 महीने का अंशद | pution Detail<br>ान विवरण<br>दस्तावेज   | Document<br>विवरण    |                   |                        |
|                 |                        |                      |                                       | परिवार/नॉमि                 | नी विवरण 🗸                                       |                                         |                      |                   |                        |
| एम्प्लॉयी कोड   | 112                    | 00560335             |                                       | छ.ग.सा.भ.नि. खा             | ता क्रमांक                                       | CGPF1120                                | 0560335              |                   |                        |
| परिवार विवर     | ण *                    |                      |                                       |                             |                                                  |                                         |                      |                   |                        |
| क्रमांक         | परिवार के सदस्य का नाम | परिव                 | ार के सदस्य का नाम(अंग्रेजी में)      | जन्मतिथि                    | शासकीय सेवक से सम्बन्ध                           | नॉमिनी(जिसे राथि। भुगतान की<br>जानी है) | भुगतान का<br>प्रतिशत | नामांकन उपलब्ध है | कुटुंब का सदस्य है     |
| 1               | জন্ম<br>জন্ম           | SHO                  | BHA                                   | 25/02/1950                  | <u>⊅</u> n ►                                     | 0                                       |                      | 0                 |                        |
|                 |                        |                      |                                       |                             |                                                  |                                         |                      |                   | सदस्य जोड़े            |
| नोमिनी का पत    | (अंग्रेजी में) 🕼 31    |                      |                                       |                             |                                                  |                                         |                      |                   |                        |
| नॉमिनी का पत    | (हिन्दी में) परिवार    |                      |                                       |                             |                                                  |                                         |                      |                   |                        |
|                 |                        |                      |                                       | 1.0.00                      | <u></u>                                          |                                         |                      |                   | _                      |

3 - Nominee Details सुरक्षित होने के पश्चात contribution Details भरा जाना है | जिसमे कटौती से सम्बन्धित जानकारी प्रदर्शित होगी जिसे सुरक्षित बटन पर क्लिक कर भरे गए विवरण को सुरक्षित किया जाना है | एवं "अगले पृष्ठ पर जाये " पर क्लिक कर अगले विवरण हेतु आगे बढ़ना हैं |

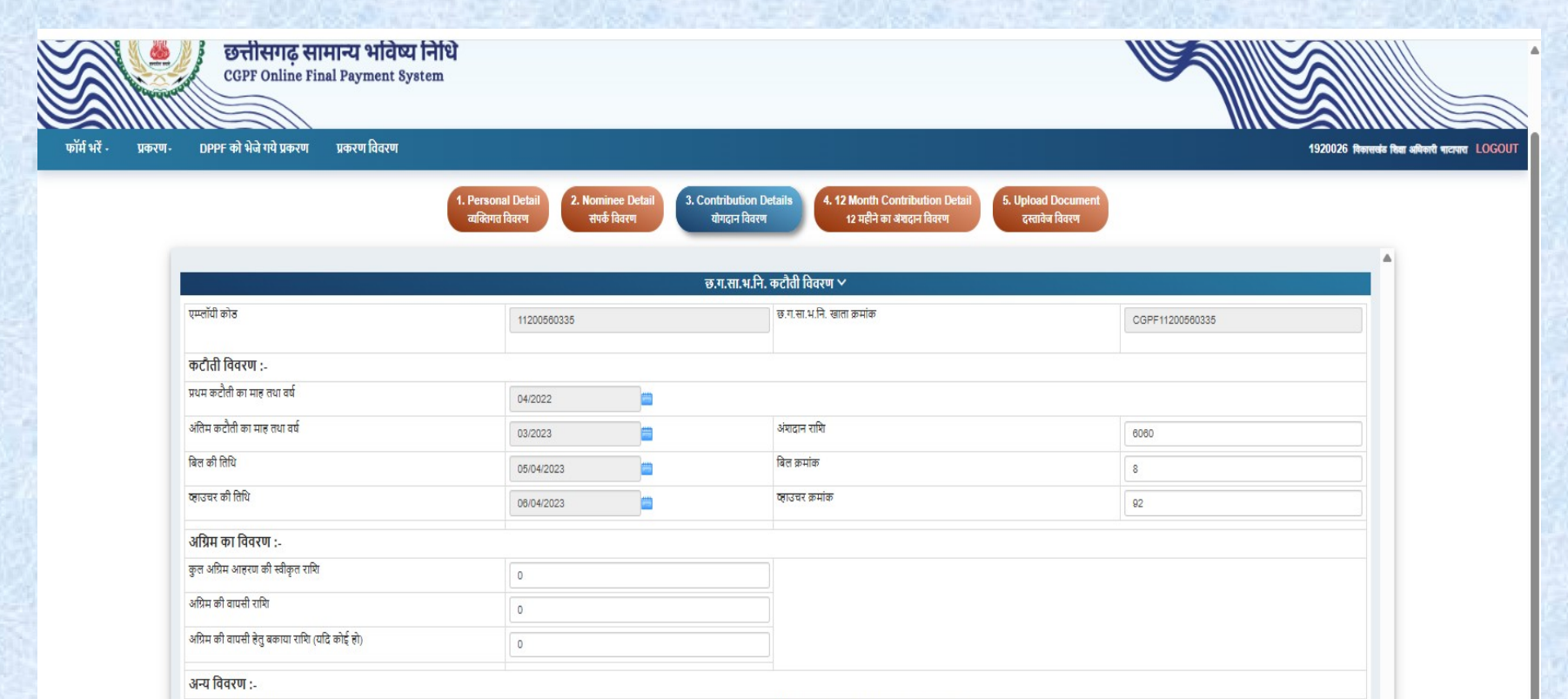

प्राधिकार हेतु तेखायीर्थ 2022 प्राधिकार पत्र आहरण हेतु कोधातय/उपकोपातर कोठ विछन्ते पृष्ठ पर जाये विछन्ते पृष्ठ पर जाये विछने प्राप्त करे अगरते पृष्ठ पर जाये 4 - Contribution Details सुरक्षित होने के पश्चात 12 month contribution Details पेज प्रदर्शित होगा जिसमे 12 month कटौती से सम्बन्धित जानकारी प्रदर्शित होगी जिसे सुरक्षित बटन पर क्लिक कर भरे गए विवरण को सुरक्षित किया जाना है | एवं "अगले पृष्ठ पर जाये " पर क्लिक कर अगले विवरण हेतु आगे बढ़ना हैं |

| nal Detail | 2. Nominee  |
|------------|-------------|
| त विवरण    | संपर्क विवर |

2 Month Contribution Detail 12 महीने का अश्वदान विवरण

|    | विगत 12 माह का वेतन एवं छत्तीसगढ़ सामान्य भविष्य निधि कटौती विवरण 🗸 |          |             |             |          |                      |                 |          |                                                              |      |  |  |
|----|---------------------------------------------------------------------|----------|-------------|-------------|----------|----------------------|-----------------|----------|--------------------------------------------------------------|------|--|--|
|    |                                                                     |          |             |             |          |                      |                 |          |                                                              |      |  |  |
| क. | मुख्य<br>शीर्ष                                                      | माह/वर्ष | वाउचर क्रं. | वाउचर तारीख | सकत राशि | नियमित कटौती<br>राशि | आहरण वापसी राशि | कुत राशि | आहरण एंव संवितरण अधिकारी                                     |      |  |  |
| 1  | 2202                                                                | 08/2022  | 982         | 30/06/2022  | 61314    | 5880                 | 0               | 5880     | 1920026–विकासजंड रिक्सा अधिकारी माटापारा                     | Edit |  |  |
| 2  | 2202                                                                | 07/2022  | 0           | 03/08/2022  | 63185    | 6060                 | 0               | 6060     | 1920026–विकासजंड रिक्सा अधिकारी माटापारा                     | Edit |  |  |
| 3  | 2202                                                                | 08/2022  | 0           | 05/09/2022  | 66215    | 6060                 | 0               | 6060     | 1920026—विकासखंड रिक्षा अधिकारी भाटापारा                     | Edit |  |  |
| 4  | 0                                                                   | 03/2023  | 92          | 06/04/2023  | 68740    | 6060                 | 0               | 6060     | 1920026–विकासखंड शिक्षा अधिकारी माटामारा                     | Edit |  |  |
| 5  | 8009                                                                | 04/2022  | 98          | 04/05/2022  | 61314    | 5880                 | 0               | 5880     | 0101001-जिलाबीरा , कोरिया                                    | Edit |  |  |
| 6  | 8009                                                                | 06/2023  | 98          | 01/02/2025  | 61314    | 5880                 | 0               | 5880     | 0107003-तहसीलयार् भरतपुर                                     | Edit |  |  |
| 7  | 8009                                                                | 04/2023  | 98          | 01/06/2023  | 61314    | 5880                 | 0               | 5880     | 0105003-जिला पंजीयक कोरिया                                   | Edit |  |  |
| 8  | 8009                                                                | 02/2023  | 98          | 01/02/2023  | 61314    | 5880                 | 0               | 5880     | 0104002—उप संघालक , स्थानीय निवि संपरीक्षा , कोरियाÅ(छ०ग०Å)  | Edit |  |  |
| 9  | 8009                                                                | 12/2022  | 98          | 10/12/2022  | 61314    | 5880                 | 0               | 5880     | 0107001-त्तहसीलयार, वैज्युंठपुर                              | Edit |  |  |
| 10 | 8009                                                                | 11/2022  | 98          | 01/12/2022  | 61314    | 5880                 | 0               | 5880     | 0105002-जिला आवकारी अधिकारी, कोरिया                          | Edit |  |  |
| 11 | 8009                                                                | 10/2022  | 982         | 02/11/2022  | 61314    | 5880                 | 0               | 5880     | -                                                            | Edit |  |  |
| 12 | 8009                                                                | 09/2022  | 982         | 12/10/2022  | 61314    | 5880                 | 0               | 5880     | 0114003-अनुदिमागीय कृषि अधिकारी वैकुण्ठपुर, जिला कोरिया छ०गठ | Edit |  |  |

4

© 2025, Directorate of Pension and Provident Fund

Web Site Design & Developed by National Informatics Centre 🛛 🚬 🔤 🧲

5 - 12 month contribution Details पेज सुरक्षित होने के पश्चात upload document पृष्ठ प्रदर्शित होगा जिसमे सूची अनुसार "हाँ" चयन करने पर उससे सम्बन्धित जानकारी अपलोड की जानी है जो की अनिवार्य है | सुरक्षित बटन पर क्लिक कर भरे गए विवरण को सुरक्षित किया जाना है | एवं "अगले पृष्ठ पर जाये " पर क्लिक कर अगले विवरण हेतु आगे बढ़ना हैं |

| सीजीपीएफ नंबर                                                                                                    |                                                         |                            |        |   |
|----------------------------------------------------------------------------------------------------|---------------------------------------------------------|----------------------------|--------|---|
| वया वचन पत्र (फार्म-26) संतप्र हे। *                                                                                                    |                                                         |                            |        |   |
| DOWNLOUD 💎                                                                                                    | हाँ ेलागू नहीं                                          | Choose File No file chosen | Upload |   |
| छत्तीसगढ़ सामान्य भविष्य निधि का मूल नामांकन संलग्न है ।<br>2 यदि अभिदाता सम्पूर्ण सेवाकाल में नामांकन नहीं भरा है तो ठी.ठी.ओ. इस सम्बन्ध में प्रमाण पत्र संलग्न करें)<br>2 (DOWNLOWD ) | ्हाँ ®तागू नही                                          |                            |        |   |
| <sup>3</sup> क्या सेवानिवृत्त आदेश पत्र संतप्र है । *                                                                                                    | <ul> <li>हॉ ्तागू नहीं</li> </ul>                       | Choose File No file chosen | Upload |   |
| मृत्यु प्रमाण पत्र की प्रति संतग्र है ।<br>(मृत्यु प्रमाण पत्र की छायाप्रति सत्यापित कर संतग्र करें)                                                                                    | ्हॉँ ⊚लागू नहीं                                         |                            |        |   |
| वया नामांकित व्यक्ति अवयस्क है ।<br>(यदि हॉ तो इंडेमिनिटी बांठ एवं गार्डियनयिप प्रमाण पत्र संलग्न करें)<br>(DOWNEADD 💎                                                                  | ्हाँ ®तागू नही                                          |                            |        |   |
| वया अभिदाता द्वारा शासकीय सेवा से त्याग पत्र द्वारा नौकरी छोड़ने पर नये पद पर विभाग एवं विभाग एवं नियुक्ति दिनांक का विवरण या राज्य शासन के अन्य विभाग<br>संतग्न है<br>(DONNEAD) 💎      | से सेवारत नहीं रहने का प्रमाण पत्र<br>्हॉं ®लागू नही    |                            |        |   |
| क्या प्रकरण दिलम्ब से भेजा गया है ।<br>(यदि हाँ तो दिलम्ब से भेजने का कारण तिखित मे संतग्र करें)                                                                                        | ्हॉ ®लागू नहीं                                          |                            |        |   |
| SAVE                                                                                                    |                                                         |                            |        |   |
|                                                                                                    |                                                         |                            |        |   |
|                                                                                                    |                                                         |                            |        | = |
| @2025 Directorals of Dataton and Droutlant Frind                                                                                                    | Web Stie Design & Developed by National Informatics Can |                            |        |   |

### सभी पृष्ठ सुरक्षित करने उपरांत विभिन्न प्रकार के टैब open होंगे जिनमे जानकारी भरी जानी है | जिसमे 6 पृष्ट open होंगे|

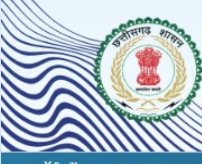

संचालनालय, पेंशन एवं भविष्य निधि, छत्तीसगढ़ छत्तीसगढ़ सामान्य भविष्य निधि CGPP Online Final Payment System

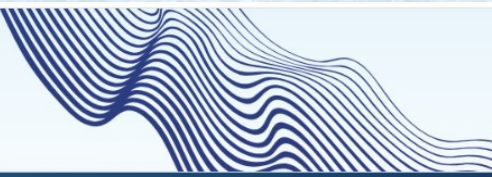

.

फॉर्म भरें - प्रकरण- DPPF को भेजे गये प्रकरण प्रकरण विवरण

| के. | छ.सा.भ.निधि     | कर्मचारी कोठ | कर्मचारी नाम       | जन्म तिथि  | पदग्रहण    | सेवानिवृत / मृत्यु    | সঘি                                                                                           | षेक जानकारी                      |
|-----|-----------------|--------------|--------------------|------------|------------|-----------------------|-----------------------------------------------------------------------------------------------|----------------------------------|
| 1   | CGPF19200260539 | 19200260539  | सोनीकृष्णा यद्व    | 25/07/1983 | 01/07/2018 | 14/09/2023 14/09/2023 | विवरण /पूर्यावतोकन रिपोर्ट कार्यालय प्रेषन विस्तार कर्वारंग पत्र भौतिक डाक विवरण संचातनालय प  | । पेंशन एवं भविष्य निधि को भेजें |
| 2   | CGPF11200560335 | 11200560335  | जानकी फूटन         | 01/07/1981 | 20/12/2010 | 30/08/2023            | विवरण/पूर्यावतीकन रिपोर्ट कार्यालय प्रेषण विस्तार कर्वांग्य पत्र भौतिक डाक विवरण संवालनालय पं | । पेंशन एवं भविष्य निधि को भेजें |
| 3   | CGPF19200260569 | 19200260569  | विद्याचरण यदु      | 01/04/1970 | 01/07/2018 | 25/10/2022 25/10/2022 | विवरण /पूर्वावलोकन रिपोर्ट कार्यालय प्रेषण विखार कर्वांरण पक्ष भोतिक डाक विवरण संचालनाखय पे   | । पेंशन एवं भविष्य निधि को भेजें |
| 4   | CGPF19200260568 | 19200260568  | लीलाधर भट्ट        | 25/07/1978 | 01/07/2018 | 22/12/2022 22/12/2022 | विवरण /पूर्वावलोकन रिपोर्ट कार्यालय प्रेषण विस्तार कवरिंग पत्र भोतिक डाक निवरण संचालनालय पे   | । पेंशन एवं भविष्य निधि को भेजें |
| 5   | CGPF11200630672 | 11200630672  | लक्ष्मी मार्कण्डेय | 15/02/1981 | 12/12/2010 | 28/02/2023            | विवरण /पूर्वावतोकन रिपोर्ट कर्मालय प्रेषण विस्तार कर्बोंग पत्र भौतिक डाक विवरण संचालनालय पे   | । पेंशन एवं भविष्य निधि को भेजें |
| 6   | CGPF19200260462 | 19200260462  | जग्गू राम ध्रुव    | 15/09/1968 | 01/07/2018 | 06/12/2023            | विवरण /पूर्वावलोकन रिपोर्ट कार्यालय प्रेषण विस्तार कर्जरंग पत्र भौतिक डाक विवरण संचालनालय पे  | । पेंशन एवं भविष्य निधि को भेजें |
| 7   | CGPF11200630674 | 11200630674  | मीना भगत           | 28/12/1973 | 22/12/2010 | 07/01/2023 07/01/2023 | विवरण/पूर्वावलोकन रिपोर्ट कार्यालय प्रेषन विस्तार कवरिंग पत्र भोतिक ठाक विवरन संचालनाखय प     | ા પૈશન एवं મવિષ્ય નિધિ को મેजેં  |

© 2025, Directorate of Pension and Pro

सुरक्षित किये गए प्रकरण

Web Site Design & Developed by National Informatics Centre

 विवरण/पूर्वावलोकन - सबसे पहले विवरण/पूर्वावलोकन टैब पर क्लिक किया जाना है जिसमे पूर्व में भरे गए विवरण का details दोबारा देखा जा सकता है | सभी टैब में क्लिक करने पर भरा गया विवरण प्रदर्शित होगा |

|              | संचालनालय, पेंशन एवं भवि<br>छत्तीसगढ़ सामान्य भविष्य निधि<br>CGPF Online Final Payment System | ोष्य निधि, छत्तीसगढ़                              |                                                           |                                                    |
|--------------|-----------------------------------------------------------------------------------------------|---------------------------------------------------|-----------------------------------------------------------|----------------------------------------------------|
| फॉर्म भरें - | प्रकरण - DPPF को भेजे गये प्रकरण                                                              | प्रकरण विवरण                                      |                                                           | 6624002 संचालक जनसंपर्क संचालनालय रायपुर LOGOUT    |
|              | 1. Personal Detail<br>व्यक्तिगत विवरण                                                         | Nominee Detail<br>संपर्क विवरण<br>योगदान विवरण    | 4. 12 Month Contribution Deta<br>12 महीने का अंशदान विवरण | ail 5. Upload Document<br>दस्तावेज विवरण           |
|              |                                                                                               |                                                   |                                                           | •                                                  |
|              |                                                                                               | (i) शासकीय सेवक का व्यक्ति                        | क्तेगत विवरण 🗸                                            |                                                    |
|              | एम्पलाई कोड *                                                                                 | 66240020141                                       |                                                           |                                                    |
|              | कर्मचारी का नाम (अंग्रेजी में) *                                                              | LT.SH. V RAJ KUMAR KANNOUJE                       | कर्मचारी का नाम (हिन्दी में) *                            | च्च. श्री 💙 राज कुमार कन्नौजे<br>राज कुमार कन्नौजे |
|              | पिता का नाम (महिला कर्मचारी के पति का नाम) *                                                  | अश्वनी कुमार                                      | पदनाम *                                                   | वाहन चालक नेमीत्तेक 🗸                              |
|              | जन्म दिनांक *                                                                                 | 06/02/1978                                        | सेवा प्रारंभ करने का दिनांक *                             | 01/11/2011                                         |
|              | शासकीय सेवक के मृत्यु का दिनांक                                                               | 12/06/2023                                        |                                                           |                                                    |
|              | निवास का पता(हिन्दी)*                                                                         | बलोदा बाज़ार                                      | निवास का पता(इंग्लिश) *                                   | BALODA BAZAR                                       |
|              |                                                                                               | © 2025. Diractorate of Dension and Drovident Fund |                                                           |                                                    |

2. रिपोर्ट - रिपोर्ट टैब पर क्लिक करने पर FORM – C मृत्यु के प्रकरण में seventh scedule एवं सेवानिवृत्ति में fifth scedule प्रदर्शित होगा | जिसमे generate URN number पर क्लिक करने पर उक्त का एक यूनिक रिफरेन्स नंबर generate होगा |

Generate URN Number

#### URN जनरेट करने के बाद कर्मचारी का हस्ताक्षर युक्त फॉर्म अपलोड करें

#### पांचवी अनुसूची (राजपत्रित एवं अराजपत्रित अधिकारियों के लिये) (नियम 29 के नीचे टिप्पणी 3 देखिये)

URN

भविष्य निधि लेखे में अतिशेष से अंतिम भुगतान के लिये आवेदन का प्रारूप(सेवा निवृत्त होने वाले/सेवा निवृत्त शासकीय सेवक/निगमित निकायों/अन्य सरकार को अंतरित किये गए शासकीय सेवक/ नामांकित व्यक्ति या जहां नामांकन विद्यमान न हो वहाँ किन्हीं अन्य दावेदारों द्वारा उपयोग किये जाने

हेतु)

Back

कार्यालय विकास खंड शिक्षा अधिकारी भाठापारा (आहरण एवं संवितरण अधिकारी) 1920026

भाग-एक

(कार्यालय प्रमुख के उपयोग हेतु जाँच सूची)

विषय :- श्रीमती जानकी फूटन छत्तीसगढ़ सामान्य भविष्य निधि लेखा क्रमांक CGPF11200560335 का छत्तीसगढ सामान्य भविष्य निधि अंतिम भुगतान के लिये प्रारूप (दो प्रतियो में).

#### भाग-दो में, प्रारूप में, कॉलम संख्या में प्रविष्टियों का सन्दर्भ :-

1 से 10 तक को सत्यापित किया गया है और उन्हें उचित रूप से भरा गया है. मृत्यु प्रमाण-पत्र/त्याग पत्र आदेश संलग्न है.

11 (क) तथा (ख) 01-04-22 से स्वीकृत तथा संदत्त और अस्थायी अग्रिम का उल्लेख किया गया है या सूची संलग्न है.

13 मृतक शासकीय सेवक के कुटुंब के सदस्यों के ब्यौरे, नातेदारी तथा आयु कथित की गयी है.

14 अवयस्क को शोध्य रकम की दशा में, क्षतिपूर्ति बंधपत्र/संरक्षकता प्रमाणपत्र संलग्न है.

15 ऐसे मामले में जहा अभिदाता का कोई कुटुंब न हो तथा कोई नामांकन विद्यमान न हो, तब दावेदार के पक्ष में उत्तराधिकारी प्रमाण-पत्र/विधिक वारिस प्रमाण-पत्र संलग्न है.

16 (दो) यदि भुगतान कोषालय द्वारा चाहा गया है तो अनुप्रमाणित नमूना हस्ताक्षर के 3 सेट, अंगुली तथा अंगूठे का निशान, पहचान चिन्ह एवं अभिप्रमाणित फोटो संलग्न किये गए है.

17 अभिदाता द्वारा राज्य सरकार के दूसरे विभाग में या दूसरों सरकारों के अधीन या सरकार के स्वामित्य के या उसके द्वारा नियंत्रित किसी निगमित निकाय में नियुक्त किये जाने पर त्याग पत्र की दशा में, नए विभाग/संस्था का छत्तीसगढ़ भविष्य निधि खाता क्रमांक विभाग/संस्था की सहमति, पदभिधान तथा पता जिस पर बैंक ड्राफ्ट देय हो, आदि ब्यीरे संलग्न किये गए है.

18 प्रमाणित किया जाता है कि अभिदाता के छत्तीसगढ़ सामान्य भविष्य निधि खाते मे जमा राशि के अंतिम भुगतान हेतु कोई आवेदन पत्र इसके पूर्व संचालनालय पेंशन एवं भविष्य निधि को अग्रेषित नहीं किया गया है और ना ही अभिदाता के छत्तीसगढ़ सामान्य भविष्य निधि मे जमा राशि का कोई अंतिम भुगतान अभिदाता अथवा उसके नामित(नामितियों) को किया गया है.

अन्त्रा आोक्षित टस्तातेज

2.(1) रिपोर्ट - यूनिक रिफरेन्स नंबर generate होने के बाद {फॉर्म डाउनलोड करे } पर क्लिक करके उक्त फॉर्म को डाउनलोड करके उसपे सबंधित शासकीय सेवक/ नॉमिनी तथा DDO के हस्ताक्षर करने उपरांत हस्ताक्षर युक्त फॉर्म निचे आप्शन में अपलोड किया जाना है |

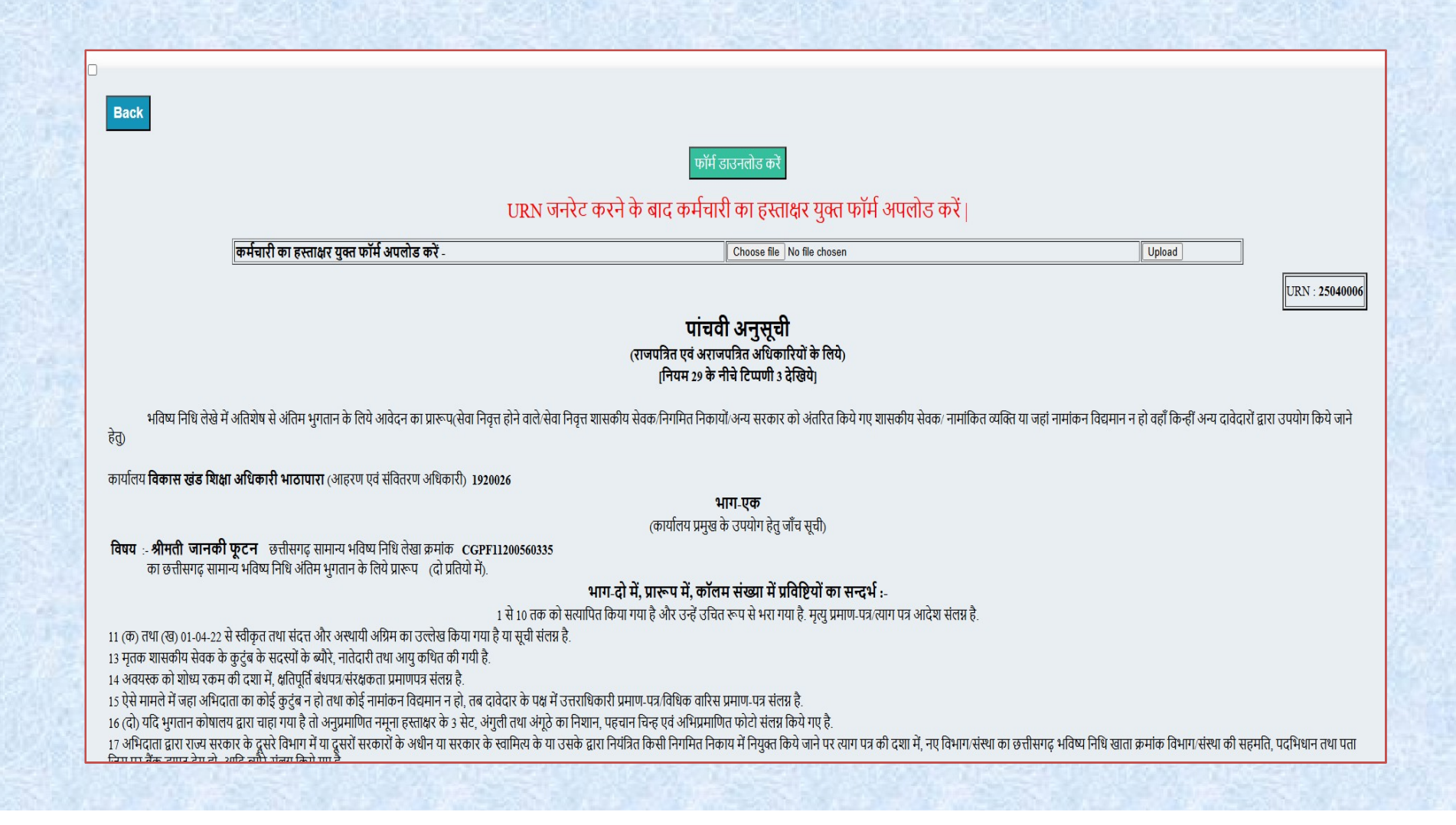

### 2. (2) रिपोर्ट – अपलोड फॉर्म करने के बाद \*अपलोड फॉर्म देखे\* में क्लिक करने पर हस्ताक्षर युक्त फॉर्म प्रदशित होगा |

| ि<br>Back<br>अपलोड फॉर्म देखे<br>ब                                                                                                    |  |
|----------------------------------------------------------------------------------------------------|--|
|                                                                                                    |  |
| Back<br>अपलोड फॉर्म देखे                                                                                                    |  |
| E FirthSChedule_Report                   1 / 5               1 / 5               1 / 5               1 / 5               1 / 5               1 / 5               1 / 5               1 / 5               1 / 5               1 / 5               1 / 5               1 / 5               1 / 5               1 / 5               1 / 5 <td< th=""><th></th></td<> |  |

### 2. रिपोर्ट – यदि हस्ताक्षर युक्त document(schedule) अपलोड नही किया जाता है तो अगले टैब में क्लिक करने पर आगे प्रोसेस नही होगा।

| 7 O -• CPS.CJ.GOV.III/CJPTICSUP/COTT/LISTO/SaveCotTroini.ASTA                                              |                                                                             | чин w :                                                                    |  |  |  |  |  |  |  |  |  |  |
|----------------------------------------------------------------------------------------------------|-----------------------------------------------------------------------------|----------------------------------------------------------------------------|--|--|--|--|--|--|--|--|--|--|
| uricode To Krutidev 🔇 AG SLIP                                                                              | che ca anvin save                                                           |                                                                            |  |  |  |  |  |  |  |  |  |  |
| संचालनालय, पेंशन एवं भविष्य निधि, छन्<br>छत्तीसगढ़ सामान्य भविष्य निधि<br>CGPF Online Final Payment System | срэ. पु. gov.nii says<br>रिपोर्ट मे जाकर यू. आर.एन. नंबर जनरेट करे!!!<br>OK |                                                                            |  |  |  |  |  |  |  |  |  |  |
| फॉर्म भरें - प्रकरण- जारी प्राधिकार/गणना पत्रक DPPF को भेजे गये प्रकरण प्रकरण विवरण                        | DSC पंजीयन                                                                  | विकास खंड शिक्षा अधिकारी भाठापारा -                                        |  |  |  |  |  |  |  |  |  |  |
|                                                                                                    |                                                                             |                                                                            |  |  |  |  |  |  |  |  |  |  |
|                                                                                                    | सुरक्षित किये गए प्रकरण                                                     |                                                                            |  |  |  |  |  |  |  |  |  |  |
| क्रं. छ.सा.भ.निधि कर्मचारी कोड कर्मचारी नाम जन्म तिथि पदग्रहण                                              | सेवानिवृत / मृत्यु                                                          | अधिक जानकारी                                                               |  |  |  |  |  |  |  |  |  |  |
| 1 CGPF11200560335 11200560335 जानकी फूटन 01/07/1961 20/12/2010                                             | 30/06/2023 विवस / पूर्वावलेकन रिपोर्ट कार्यालय प्रेषण वि                    | स्तार कवरिंग पत्र मौतिक लाक विवरण संचालनालय पेंचन एवं भविष्य निधि को भेजें |  |  |  |  |  |  |  |  |  |  |
|                                                                                                    | Please wait                                                                 |                                                                            |  |  |  |  |  |  |  |  |  |  |
|                                                                                                    |                                                                             |                                                                            |  |  |  |  |  |  |  |  |  |  |
|                                                                                                    |                                                                             |                                                                            |  |  |  |  |  |  |  |  |  |  |

3. कार्यालय प्रेषण विस्तार - कार्यालय प्रेषण विस्तार टैब पर क्लिक करने पर प्रकरण प्रेषण का विवरण हेतु पृष्ठ प्रदर्शित होगा | जिसमें प्रेषण नंबर एवं प्रेषण की तारीख इन्द्राज कर save बटन पर क्लिक करना हैं |

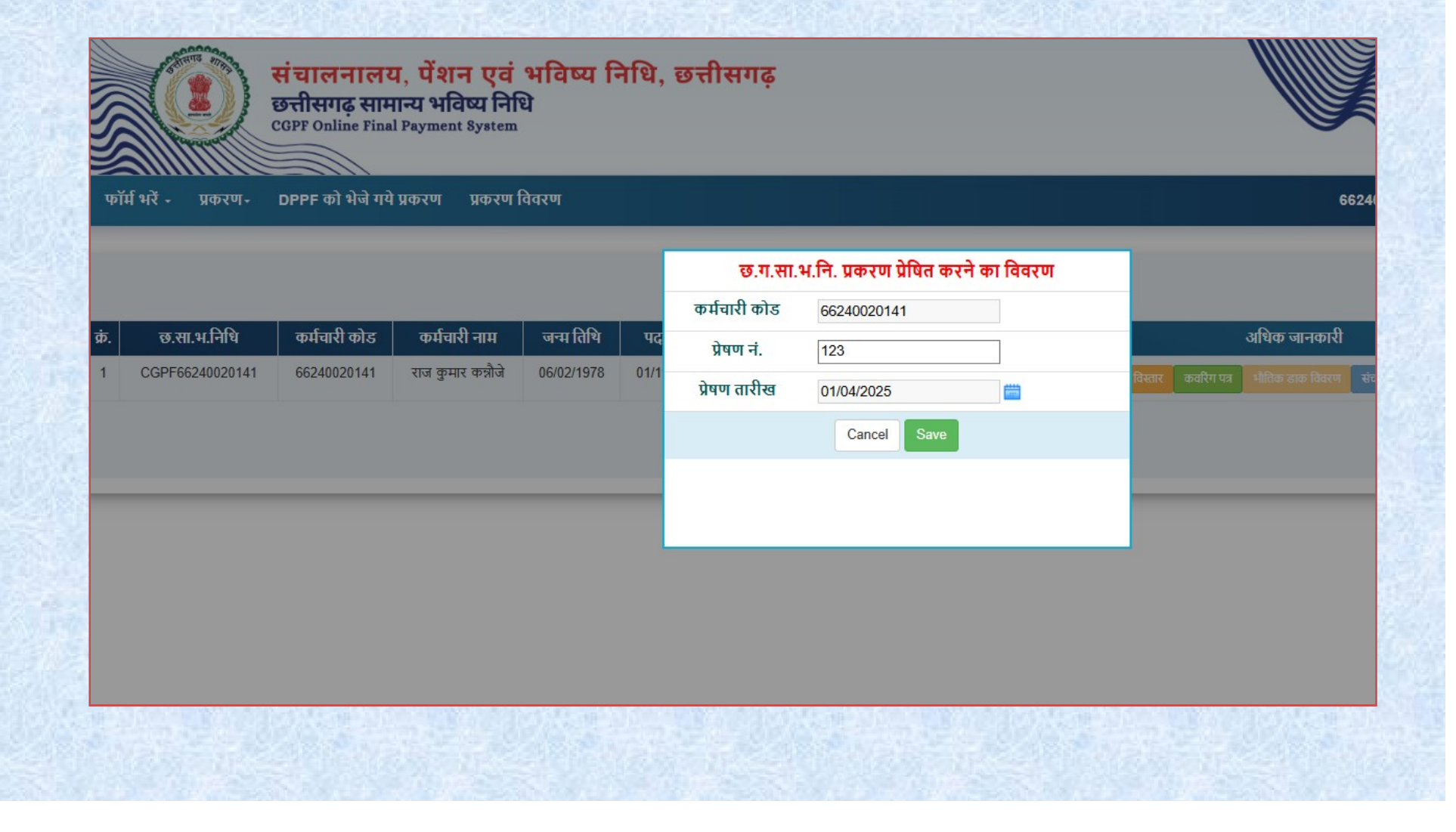

4. (1) कवरिंग पत्र - कवरिंग पत्र टैब पर क्लिक करने पर DDO के कवरिंग पत्र का प्रारूप प्रदर्शित होगा जिसमे निचे प्रदर्शित DSC करे बटन पर क्लिक किया जाना है ।

### (EDC setup DSC हेतु डाउनलोड करने एवं DSC पंजीयन के पश्चात् ही DSC किया जा संकेगा)

कार्यालय विकास खंड शिक्षा अधिकारी भाठापारा डीडीओ कोड 1920026 विभाग का नाम स्कूल शिक्षा विभाग दूरभाष न. 9425543026 फैक्स ईमेल bobhatapara12@gmail.com

#### क्रमांक/12 प्रति

संचालनालय, पेंशन एवं भविष्य निधि, छत्तीसगढ, रायपुर ।

विषय - श्रीमती जानकी फूटन पदनाम प्रधान पाठक प्राथमिक शाला एम्प्लाई आई-डी कोड 11200560335 के छत्तीसगढ सामान्य भविष्य निधि खाता क्रमांक CGPF11200560335 का अंतिम भुगतान करने बाबत

----00----विषयान्तर्गत लेख है की श्रीमती जानकी फूटन पदनाम प्रधान पाठक प्राथमिक शाला एम्प्लाई आई-डी कोड 11200560335 का दिनांक 30/06/2023 को सेवानिवृत्त अधि वार्षिकी होने के फलस्वरूप सम्बंधित अधिकारी/ कर्मचारी का छत्तीसगढ़ सामान्य भविष्य निधि खाता क्रमांक CGPF11200560335 व अंतिम भुगतान किये जाने हेतु प्रकरण आवश्यक दस्तावेज संलग्न कर कृपया प्रेषित है।

संलग्न :-1 अनुसूची पांच (सेवानिवृत्त प्रकरण में) । 2 वचन पत्र (फार्म-26) संलग्न है । 3 सेवानिवृत्त आदेश पत्र संलग्न है ।

> <sub>हस्ताक्षर</sub> विकास खंड शिक्षा अधिकारी भाठापारा

> > दिनांक 29/04/2025

दिनांक 29/04/2025

पृष्ठांकन क्रमांक/12-A प्रतिलिपि :-1 सम्बंधित सेवानिवृत्त अधिकारी/कर्मचारी श्रीमती जानकी फूटन) पदनाम प्रधान पाठक प्राथमिक शाला) को सूचनार्थ प्रेषित

> <sub>हस्ताक्षर</sub> विकास खंड शिक्षा अधिकारी भाठापारा

DSC करें

# 4. (2) कवरिंग पत्र - DSC करे बटन पर क्लिक करने पर कवरिंग पत्र पर ddo का DSC होकर पत्र प्रदर्शित होगा।

|              | कार्योचन विकास खंड लिखा अधिकारी भारतपारा                                                                                                    |
|--------------|----------------------------------------------------------------------------------------------------|
|              | डीसीओ कोड 1920026 विभाग का ताम कडून शिक्षा विभाग                                                                                                    |
|              | गुरभाष न. 9425543026 फैला मिल bobhatapera12@gmail.com                                                                                                    |
|              | aute/12 Ferie 2004/2025                                                                                                    |
|              | चरि .                                                                                                    |
|              | गंभगतगरुक,<br>येशन एवं भविष्य निधि,<br>खनीतवड, राजपुर ।                                                                                                    |
|              | ৰিমৰ - গীৰৱা জাৰণী জুতৰ প্ৰদান সমাদ মতন যাখৰিক মালা দেশোৱেঁ আই-গি বাঁৱ 11200560335<br>বি হালীগদায় গামালৰ মৰিন্দ বিভি ভালা দ্বমাৰ CGPF11200560335 কা গীনিম নুগলাৰ কৰে মাৰৱ।<br>————————————————————————————————————                                                                                                    |
|              | ৰিবহালবৰ্ণন লৈছ है বী <b>ধীমনী জালকী কৃতৰ</b> ঘতনাম <b>স্বাদ মাতক সাধৰিক আৰা</b> দেশোই আই-টী ৰাহ 11200560335 বা বিৰাক<br>30/06/2023 को <b>উমাৰিয়া জনি মাৰিমি</b> হৈৰৈ কৈ অবদৰ্শ জন্মবিত ভটিবলৈ গৈ কৰ্মবাৰি কা অনীমসহ জামাৰ মহিন্য পিছি ভাবে চমাক<br>COPF11200560335 কা জীৱিম নুমাৰাত বিষ জাগ উন্ন সকলে অৱধৰক জনাবৰ নালয় কৰে ভূমবা টিবিম টি।                                                                                                    |
|              | गंतच :-                                                                                                    |
|              | 1 अनुसूची फांच (सेवानिवृत्त प्रकरण में) ।                                                                                                    |
|              | 2 वचन पव (रार्म-26) संसद्य है ।                                                                                                    |
|              | 3 सेवानिवृत्त आदेत यव संलग्न है ।                                                                                                    |
|              | র হল্যা প্রব                                                                                                    |
|              | विकास खंड शिक्षा अधिकारी भाठापारा                                                                                                    |
|              | पुगांकन इम्पॉक/ <b>12-A</b> विशांक 29/04/2025                                                                                                    |
|              | য়বিশিষি :-                                                                                                    |
|              | 1 গদৰ্শটোৰ উপাৰিসুল প্ৰতিকাৰ্ণ/গদৰ্শবাৰ্ণ শীমৱা আৰক্ষী কুৰে। পৰ্যান মন্ত্ৰাৰ ব্যৱহ যাগমিক ধাৰা। কা দুৰ্গাৰ্থ ইখিল                                                                                                    |
|              |                                                                                                    |
|              |                                                                                                    |
|              |                                                                                                    |
|              |                                                                                                    |
|              |                                                                                                    |
|              | Second a                                                                                                    |
|              | विकास खंड शिक्षा अधिकारी भाठापारा                                                                                                    |
|              |                                                                                                    |
|              |                                                                                                    |
|              |                                                                                                    |
|              |                                                                                                    |
|              |                                                                                                    |
|              |                                                                                                    |
|              |                                                                                                    |
|              |                                                                                                    |
|              |                                                                                                    |
|              |                                                                                                    |
|              |                                                                                                    |
|              |                                                                                                    |
|              |                                                                                                    |
|              |                                                                                                    |
|              | and a                                                                                                    |
|              | Sandy and by Browner                                                                                                    |
|              | Call, 2025 04:25 04:25 0 |
|              | Locales                                                                                                    |
|              |                                                                                                    |
|              |                                                                                                    |
|              |                                                                                                    |
|              |                                                                                                    |
| 83) <u> </u> |                                                                                                    |

### 5. भौतिक डाक विवरण - भौतिक डाक विवरण टैब पर क्लिक करने पर DDO के द्वारा भेजे गये physical document के परिवहन साधन की जानकारी चयन कर save बटन पर क्लिक करना है |

| P     | ॉर्म भरें - प्रकरण- | सं चालनाला<br>छत्तीसगढ़ साम<br>CGPF Online Fine<br>DPPF को भेजे गरं | <b>प, पेंशन एवं</b><br>नान्य भविष्य निर्णि<br>al Payment System<br>वे प्रकरण प्रकरण 1 | भविष्य वि<br>धे<br>वेवरण | नेधि, | छत्तीसगढ़    |                                     |         |                     |               |
|-------|---------------------|---------------------------------------------------------------------|---------------------------------------------------------------------------------------|--------------------------|-------|--------------|-------------------------------------|---------|---------------------|---------------|
|       |                     |                                                                     |                                                                                       |                          |       | छ.ग.स        | ा.भ.नि. प्रकरण प्रेषित करने का विवर | ण       |                     |               |
|       |                     |                                                                     |                                                                                       |                          |       | कर्मचारी कोड | 66240020141                         |         |                     |               |
| क्रं. | छ.सा.भ.निधि         | कर्मचारी कोड                                                        | कर्मचारी नाम                                                                          | जन्म तिथि                | पद    | परिवहन साधन  | ाग दाग∩सीड गोस्ट दाग∩रजिस्टर गो     | प्ट दाग |                     | अधिक जानक     |
| 1     | CGPF66240020141     | 66240020141                                                         | राज कुमार कन्नौजे                                                                     | 06/02/1978               | 01/1  |              |                                     |         | विस्तार कवरिंग पत्र | भौतिक डाक विव |
|       |                     |                                                                     |                                                                                       |                          |       |              | Cancel Save                         |         |                     |               |
|       |                     |                                                                     |                                                                                       | _                        |       |              |                                     |         |                     |               |
|       |                     |                                                                     |                                                                                       |                          |       |              |                                     |         |                     |               |
|       |                     |                                                                     |                                                                                       |                          |       |              |                                     |         |                     |               |
|       |                     |                                                                     |                                                                                       |                          |       |              |                                     |         |                     |               |
|       |                     |                                                                     |                                                                                       |                          |       |              |                                     |         |                     |               |
|       |                     |                                                                     |                                                                                       |                          |       |              |                                     |         |                     |               |
|       |                     |                                                                     |                                                                                       |                          |       |              |                                     |         |                     |               |
|       |                     |                                                                     |                                                                                       |                          |       |              |                                     |         |                     |               |

### 6. (1) संचालनालय पेंशन एवं भविष्य निधि को भेजे - संचालनालय पेंशन एवं भविष्य निधि को भेजे टैब पर क्लिक करने पर DDO को confirmation मेसेज प्रदर्शित होगा, जिसे ok बटन पर क्लिक किया जाना है |

|          | M Gmail 📀 eKosh Or<br>Состанование<br>Хаба Карана<br>Хаба Карана<br>Карана<br>С<br>Карана<br>Карана<br>С<br>С<br>Карана<br>Карана<br>Карана<br>Карана<br>Карана<br>Карана<br>Карана<br>Карана<br>Карана<br>Карана<br>Карана<br>Карана<br>Карана<br>Карана<br>Карана<br>Карана<br>Карана<br>Карана<br>Карана<br>Карана<br>Карана<br>С<br>С<br>Карана<br>Карана<br>С<br>С<br>С<br>С<br>С<br>С<br>С<br>С<br>С<br>С<br>С<br>С<br>С<br>С<br>С<br>С<br>С<br>С | nline 📀 CPS ONLI<br>संचालनालर<br>छत्तीसगढ़ साम<br>CGPF Online Fina<br>DPPF को भेजे गरे | NE @ Email Web Cli<br>य, पेंशन एवं<br>गन्य भविष्य नि<br>1) Payment System<br>1) प्रकरण प्रकरण | ent Si G hir<br>भविष्य नि<br>धे<br>वेवरण | ndi tran:<br>cps.(<br>क्या य<br>नेधि, | rg.nic.in says<br>ह प्रकरण संचालनालय पेंशन एवं भ | ateu निधि को भेजना चाहते हैं?                                                                                           |
|----------|----------------------------------------------------------------------------------------------------|----------------------------------------------------------------------------------------|-----------------------------------------------------------------------------------------------|------------------------------------------|---------------------------------------|--------------------------------------------------|----------------------------------------------------------------------------------------------------|
| PUCCEURS |                                                                                                    |                                                                                        |                                                                                               |                                          |                                       | सुरक्षित किये                                    | गए प्रकरण                                                                                                    |
| क्रे.    | छ.सा.भ.निधि                                                                                                    | कर्मचारी कोड                                                                           | कर्मचारी नाम                                                                                  | जन्म तिथि                                | पदग्रहण                               | सेवानिवृत्त / मृत्यु                             | अधिक जानकारी                                                                                                    |
| 1        | CGPF66240020141                                                                                                    | 66240020141                                                                            | राज कुमार कन्नौजे                                                                             | 06/02/1978                               | 01/11/2011                            | 12/06/2023 12/06/2023                            | विवरण / पूर्वाबलोकन रिपोर्ट कार्यालय प्रेषञ विस्तार कवरिंग पत्र भौतिक डाक विवरण संचालनालय पेंशन एवं भविष्य निधि को भेजे |
|          |                                                                                                    |                                                                                        |                                                                                               |                                          |                                       |                                                  | *                                                                                                    |
|          |                                                                                                    |                                                                                        |                                                                                               |                                          |                                       |                                                  |                                                                                                    |

6. (2) संचालनालय पेंशन एवं भविष्य निधि को भेजे - DDO को confirmation मेसेज प्रदर्शित होगा, जिसे ok बटन पर क्लिक करने पर संबंधित का नाम एवं URN क्रमांक प्रदर्शित होगा जिसे OK करने पर संबंधित का प्रकरण संचालनालय, पेंशन एवं भविष्य निधि को ऑनलाइन प्रेषित हो जावेगा।

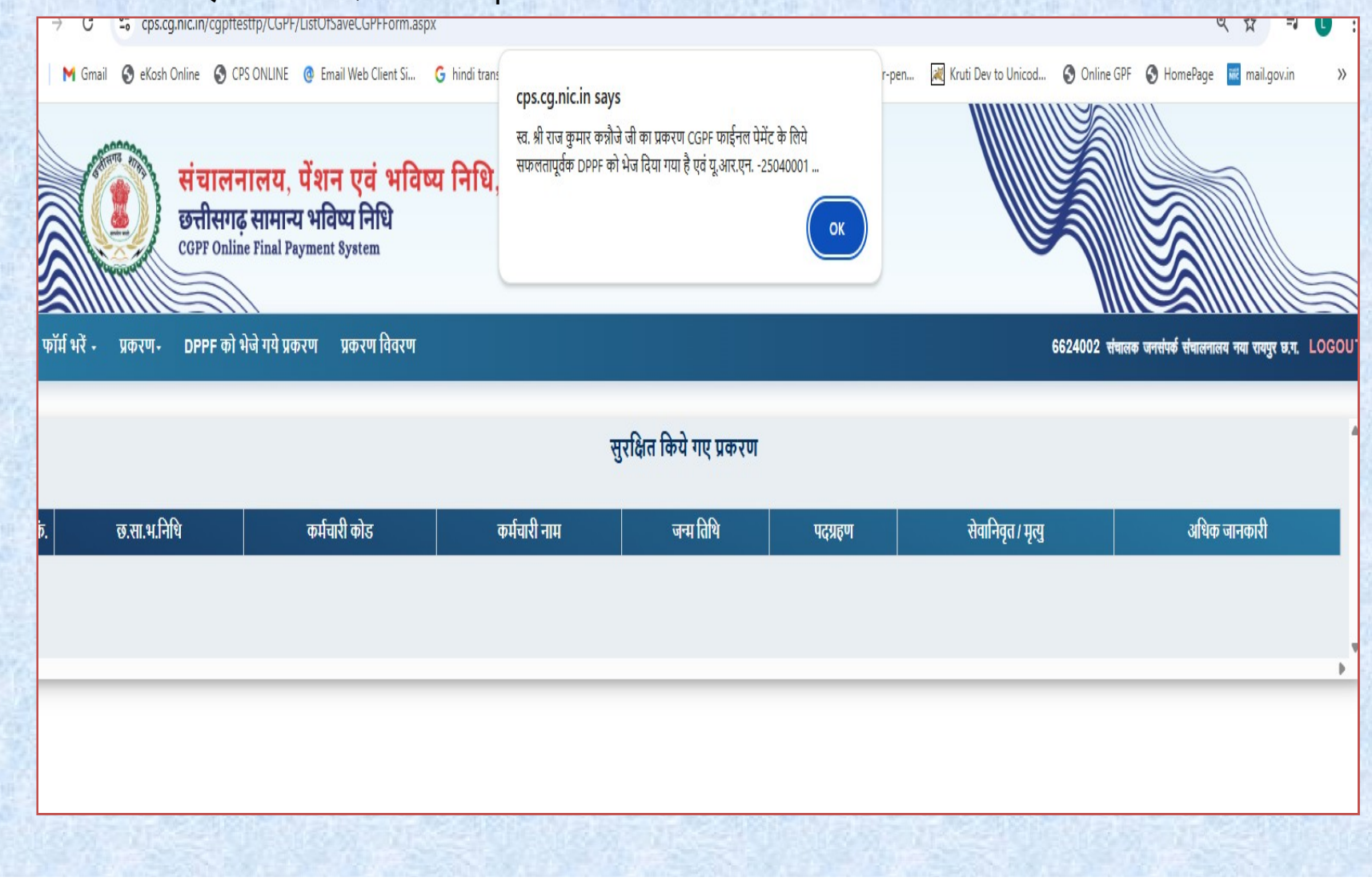

संचालनालय पेंशन एवं भविष्य निधि से यदि किसी प्रकरण में आपत्ति लगायी जाती है तो उसकी सूची/विवरण निचे दिए गए आप्शन से देखी जा सकती है।

|              | संचालनालय, पेंशन एवं भविष्य निधि, छत्तीसगढ़<br>छत्तीसगढ़ सामान्य भविष्य निधि<br>CGPF Online Final Payment System |                                                 |
|--------------|----------------------------------------------------------------------------------------------------|-------------------------------------------------|
| फॉर्म भरें - | प्रकरण - DPPF को भेजे गये प्रकरण प्रकरण विवरण                                                                    | 6624002 संघालक जनसंपर्क संघालनालय रायपुर LOGOUT |
|              | भुरावत किय गय प्रकरण<br>DPPF से प्राप्त आपत्ति प्रकरण<br>@नवीन प्रकरण                                            |                                                 |
|              |                                                                                                    |                                                 |
|              |                                                                                                    |                                                 |

संचालनालय पेंशन एवं भविष्य निधि को भेजे गये प्रकरणों की सूची नीचे दिए गये आप्शन से देखी जा सकती है |

| र्म भरें - प्रकरण- | DPPF को भेजे पर्ये प्रकरण | प्रकरण विवरण |                   |                 |                  |                          | 6624002 संचालक जनसंपर्क संचालनालय नया रा |
|--------------------|---------------------------|--------------|-------------------|-----------------|------------------|--------------------------|------------------------------------------|
|                    |                           |              | संचाल             | तनालय पेंशन एवं | ं भविष्य निधि को | भेजे गए प्रकरण           |                                          |
| S.N                | lo छ.ग.सा.भ.निधि          | कर्मचारी कोड | कर्मचारी का नाम   | जन्म तिथि       | पदग्रहण तिथि     | सेवानिवृत्ति/मृत्यु तिथि | अधिक जानकारी                             |
| 1                  | CGPF66240020141           | 66240020141  | राज कुमार कन्नौजे | 06/02/1978      | 01/11/2011       | 12/06/2023 12/06/2023    | Report Covering Letter Upload Details    |
|                    |                           |              |                   |                 |                  |                          |                                          |
| _                  |                           |              |                   |                 |                  |                          |                                          |
|                    |                           |              |                   |                 |                  |                          |                                          |

प्रकरण स्थिति नीचे दिए गये आप्शन से देखी जा सकती है | जिसमे सर्च करके प्रकरण की वर्तमान स्थिति का पता लगाया जा सकता है |

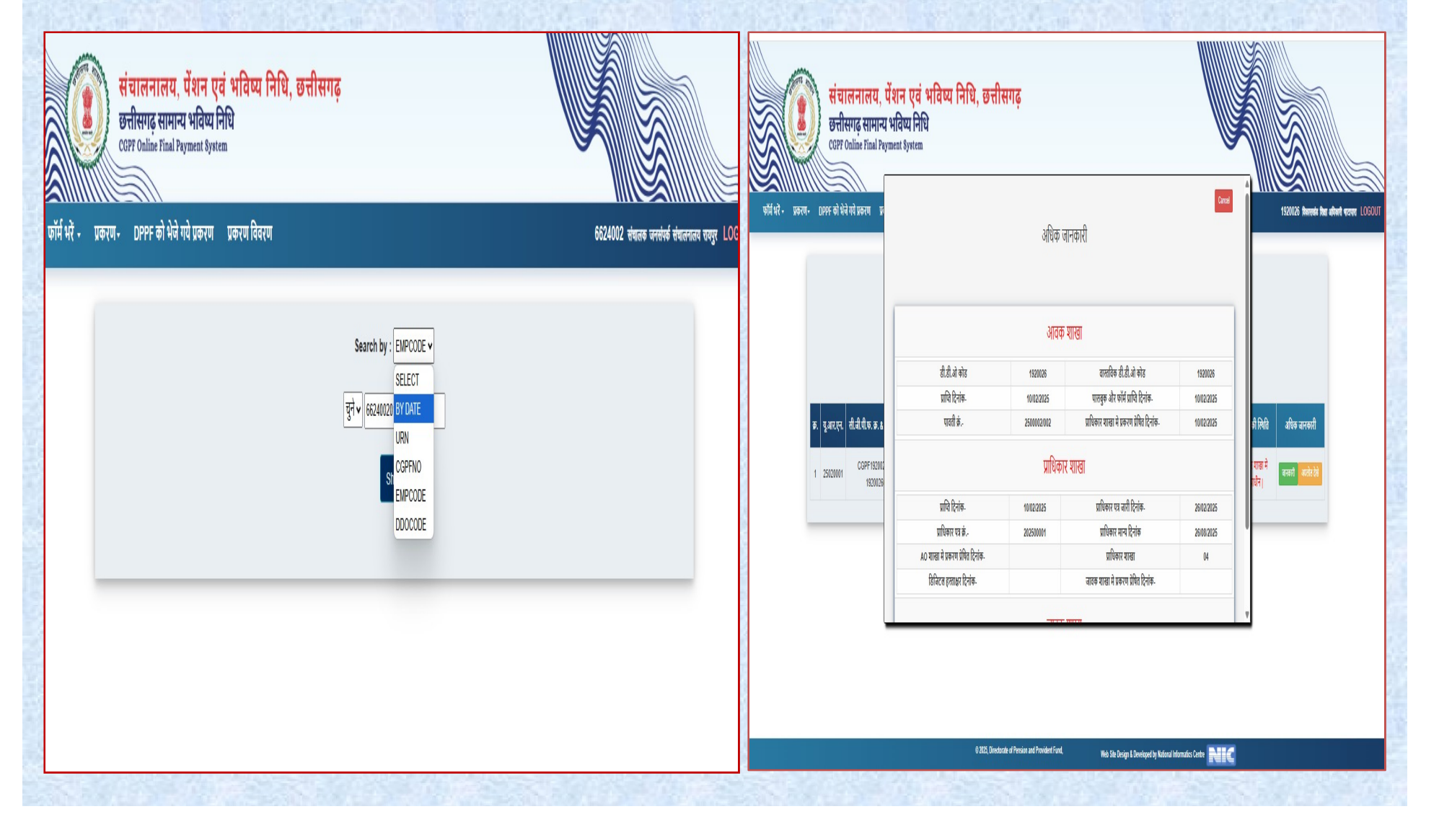

### जारी प्राधिकार/गणना पत्रक मेनू अंतर्गत भुगतान किये गए/नही किये गये प्रकरणों की सूची प्रदर्शित होगी |

| संचालनालय, पेंशन एवं भविष्य निधि, छत्तीसगढ़<br>छत्तीसगढ़ सामान्य भविष्य निधि<br>CGPF Online Final Payment System      |                                     |
|----------------------------------------------------------------------------------------------------|-------------------------------------|
| फॉर्म भरें - प्रकरण- जारी प्राधिकार/गणना पत्रक DPPF को भेजे गये प्रकरण प्रकरण विवरण DSC पंजीयन                        | विकास खंड शिक्षा अधिकारी भाठापारा - |
| जारी प्राधिकार/गणना पत्रक की सूची                                                                                     |                                     |
| प्राधिकार V<br>चूने<br>भुगतान किये/नही किये गये प्रकरण(दोनों)<br>भुगतान किये गये प्रकरण<br>भुगतान नही किये गये प्रकरण |                                     |
|                                                                                                    |                                     |

## DSC पंजीयन प्रक्रिया

(1) EDC सेटअप DSC सर्विस चालू करने हेतु डाउनलोड करने के बाद सर्वप्रथम DSC पंजीयन मेनू में क्लिक किया जाना है | जिसमे डीएससी detact के बाद select certificate for रजिस्ट्रेशन message show होगा जिसमे ok बटन पर क्लिक किया

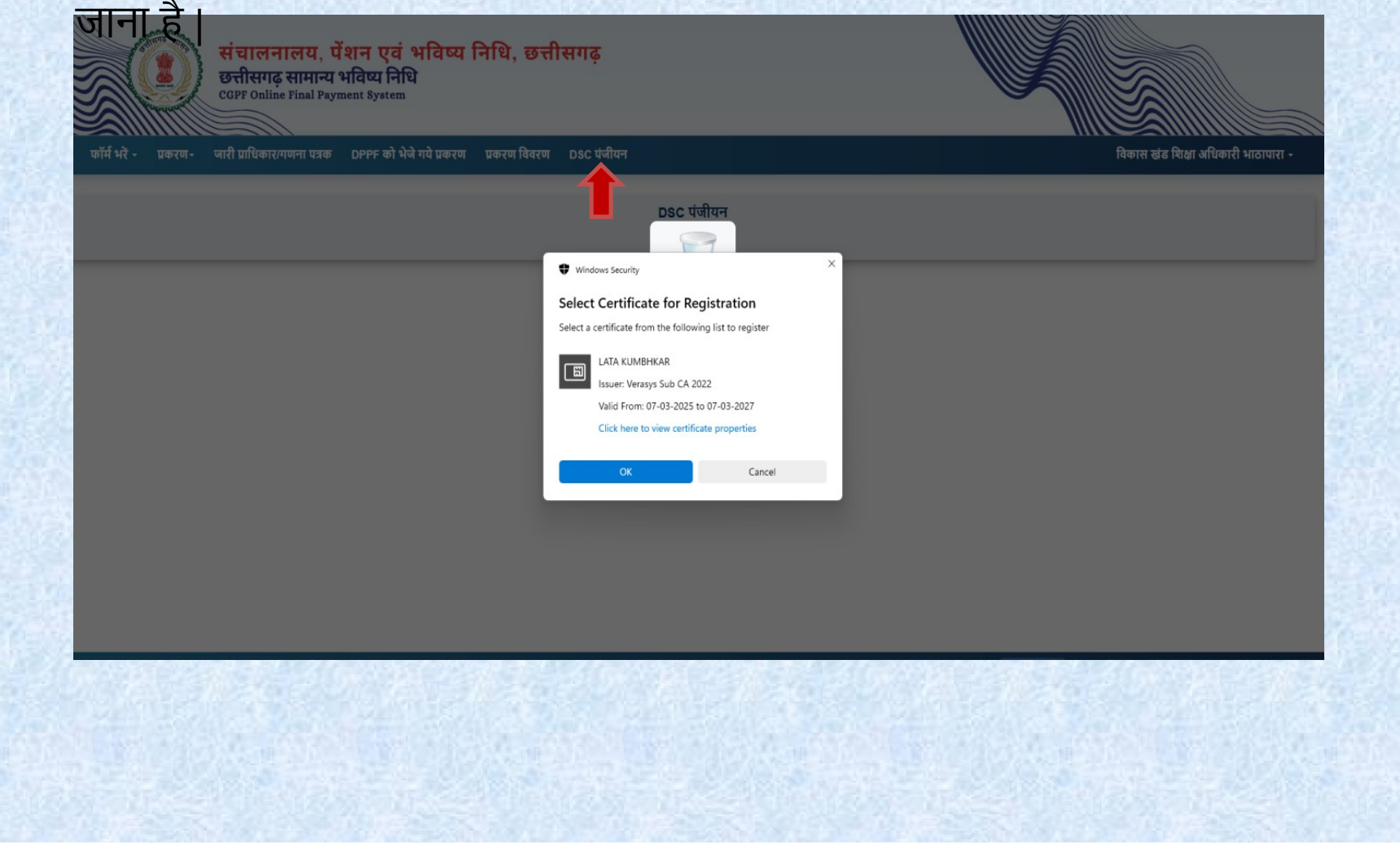

### (2) Ok बटन पर क्लिक के बाद successfully registered का message प्रदर्शित होगा जिसमे dsc registered हो जायेगा |

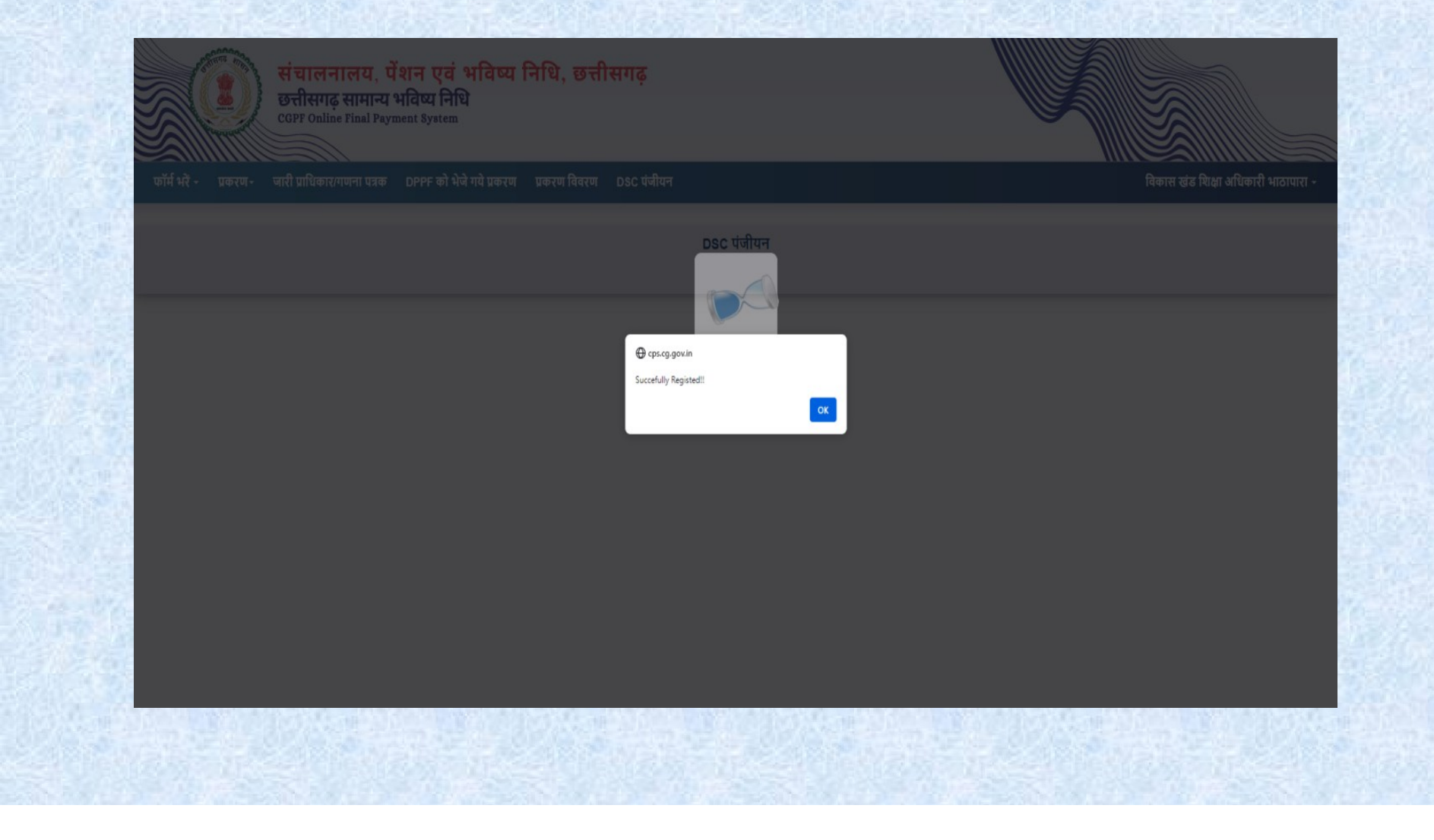

### (3) successfully registered के बाद show all registered DSC बटन show होगा जिसमे क्लिक किया जाना है।

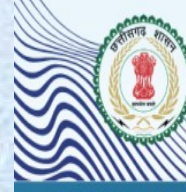

संचालनालय, पेंशन एवं भविष्य निधि, छत्तीसगढ़ छत्तीसगढ़ सामान्य भविष्य निधि CGPF Online Final Payment System

फॉर्म भरें - प्रकरण- जारी प्राधिकार/गणना पत्रक DPPF को भेजे गये प्रकरण प्रकरण विवरण DSC पंजीयन

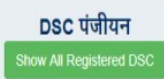

विकास खंड शिक्षा अधिकारी भाठापारा -

### (4) DSC पंजीयन की सूची प्रदर्शित होगी जिसमे सिस्टम में attached dsc का विवरण दिखायी देगा |

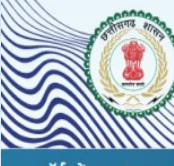

संचालनालय, पेंशन एवं भविष्य निधि, छत्तीसगढ़ छत्तीसगढ़ सामान्य भविष्य निधि CGPF Online Final Payment System

फॉर्म भरें - प्रकरण- जारी प्राधिकार/गणना पत्रक DPPF को भेजे गये प्रकरण प्रकरण विवरण DSC पंजीयन

विकास खंड शिक्षा अधिकारी भाठापारा -

#### DSC पंजीयन

| क्रे | डीडीओ   | पदनाम     | fà |
|------|---------|-----------|----|
|      |         | विकास खंड | Γ  |
|      | 1000000 | शिक्षा    |    |
| 1    | 1920026 | अधिकारी   |    |
|      |         | UNITED    |    |

| नाम    | lavu                                                                                                    | जाराकता                                            | स वध       | तक वध      | ास्थात । | हस्ताक्षर |         |
|--------|----------------------------------------------------------------------------------------------------|----------------------------------------------------|------------|------------|----------|-----------|---------|
| गस खंड | CN=LATA KUMBHKAR, O=PENSION AND PROVIDENT FUND, OU=FINANCE,                                                                  | CN=Verasys Sub CA 2022, OID.2.5.4.51="Office No.   |            |            |          |           |         |
| ſſ     | SERIALNUMBER=d06ca1f273a7941ccd7fd9900aface27fec8d9e79a2a49c197d363aedcb05179, OID.2.5.4.65=ae7463ad-f36f-4210-              | 21, 2nd Floor, Bhavna Building", STREET=V.S. Marg, | 07/02/2026 | 07/02/2027 | Activo   | Lipland   | Dearth  |
| कारी   | b8c0-23b3201ccfe8, STREET=Raipur, PostalCode=492001, Phone=ea1c89a05a3f09f9cf0a9e7f282b1223ddd4e6cbec54fde24f5b7d72763bdc09, | S=Maharashtra, PostalCode=400025, OU=Certifying    | 01/03/2020 | 0110312021 | Active   | opioau    | Deactiv |
| ापारा  | S=Chhattisgarh, C=IN                                                                                                    | Authority, O=Verasys Technologies Pvt Ltd., C=IN   |            |            |          |           |         |

(5) अपलोड बटन पे क्लिक किया जाना है जिससे DSC से संबंधित अधिकारी का signature का Image (50 kb maximum) फॉर्मेट में अपलोड किया जाना है |

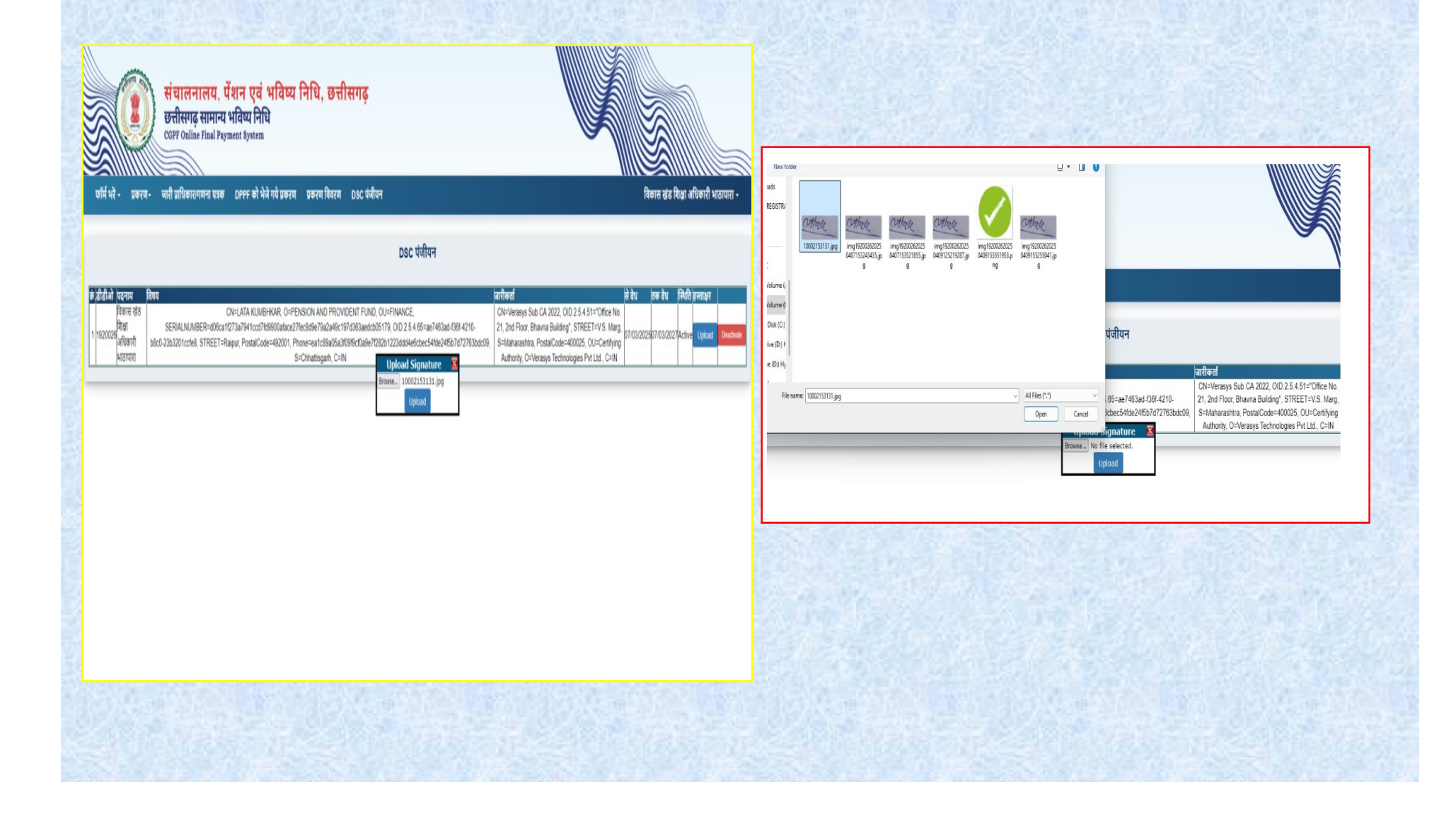

(6) DSC से संबंधित अधिकारी का signature का Image (50 kb maximum) फॉर्मेट में अपलोड करने पर अपलोड उपरांत successful का message प्रदर्शित होगा जिससे DSC में अपलोड signature भी document में प्रदर्शित होगा |

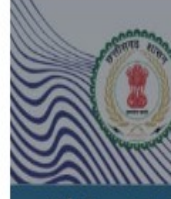

संचालनालय, पेंशन एवं भविष्य निधि, छत्तीसगढ़ छत्तीसगढ़ सामान्य भविष्य निधि CGPF Online Final Payment System

फॉर्म भरें - प्रकरण - जारी प्राधिकार/गणना पत्रक DPPF को भेजे गये प्रकरण प्रकरण विवरण DSC पंजीयन

विकास खंड शिक्षा अधिकारी भाठापारा

|                                                                 |                                                                                                    | DSC पंजीयन                                                                                                    |                                                                                                    |                      |                      |          |       |  |
|-----------------------------------------------------------------|----------------------------------------------------------------------------------------------------|----------------------------------------------------------------------------------------------------|----------------------------------------------------------------------------------------------------|----------------------|----------------------|----------|-------|--|
| <b>b डीडीओ पटनाम</b><br>विकास खेड<br>1 1920020 सिंधा<br>आठापारा | Ptvr<br>CN=LATA KUMBHKAR, O=PENSION AND PROVIDENT<br>SERIALNUMBER=d08ca11273a7941ccd7/d9900aface27fec8d9e79a2a49c197d38<br>b8c0-23b3201ccfe8, STREET=Raipur, PostalCode=402001, Phone=ea1c69a05a3f0967<br>S=Chhattisgarh, C=IN | FUND, OU=FINANCE,<br>3aedcb05179, OID 2 5 4 65=ae7463ad-f36f-4210-<br>• cps.cg.gow.h<br>सरगतानुर्वेज सुरक्षित कर दिया गया :::<br><b>ा</b> | GIRBash<br>CN=Verasys Sub CA 2022, OID 2.5.4.51="Office No.<br>21, 2nd Floor, Bhavna Building", STREET=VS. Marg,<br>S=Maharashtra, PostalCode=400025, OU=Certfying<br>Authority, O=Verasys Technologies Pvt Ltd., C=IN | से वेप<br>07/03/2025 | तक वेप<br>07/03/2027 | Pufit st | TTAY? |  |
|                                                                 |                                                                                                    |                                                                                                    |                                                                                                    |                      |                      |          |       |  |

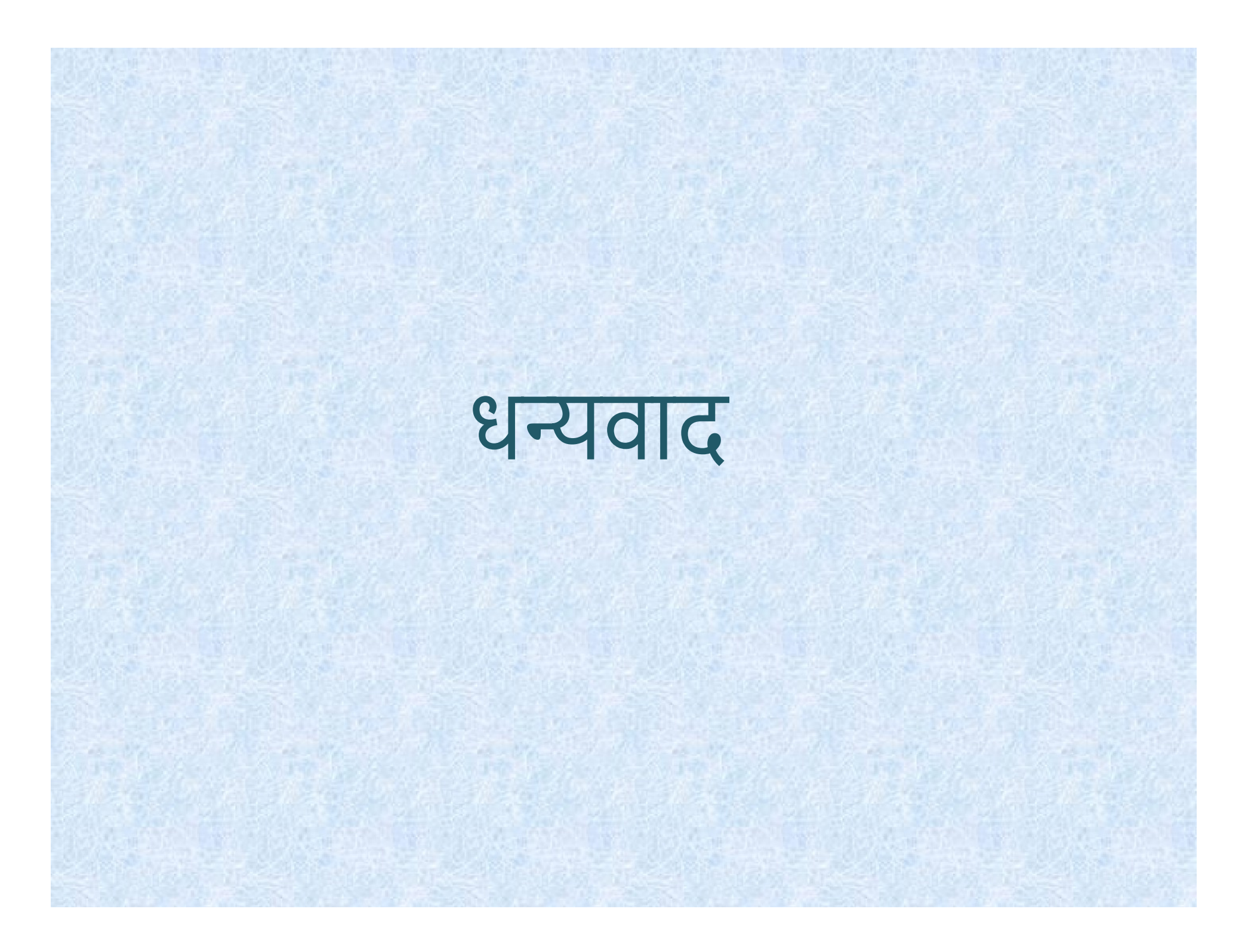